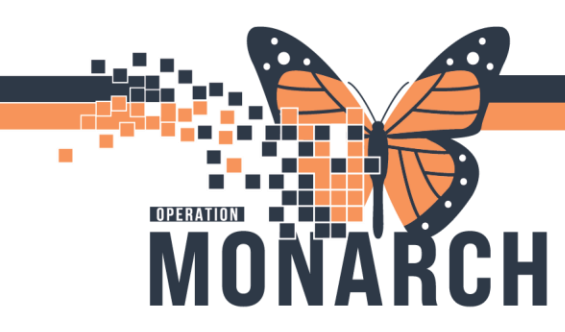

### **Chemical Restraint**

#### Physicians: How to place order for Chemical Restraint?

- 1. Login as a Prescriber and open the Patient chart.
- 2. Single left click on +Add besides Orders from left hand side blue menu.
- 3. Search for Chemical Restraint in Search window as shown below.

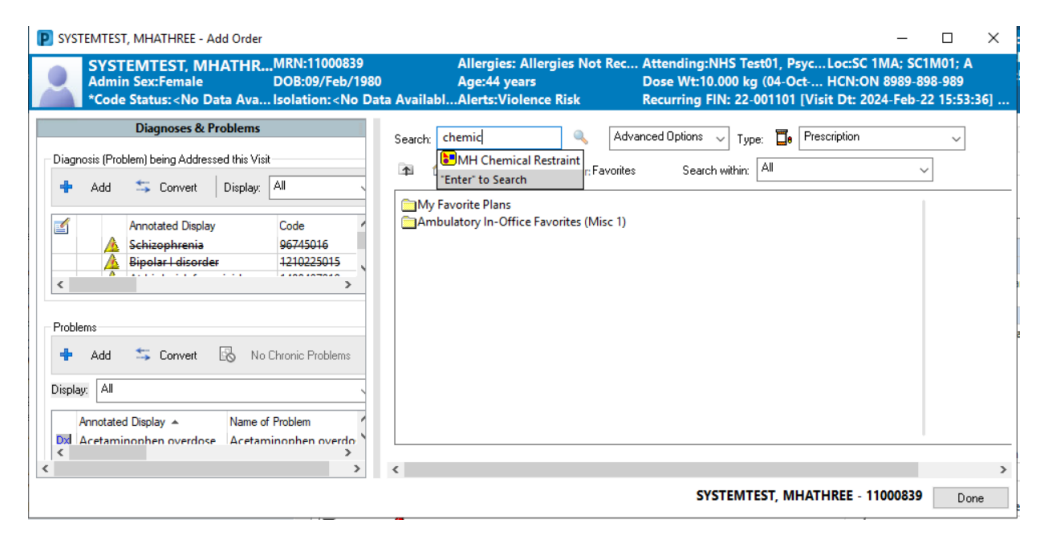

4. Single left click on Done on bottom right of the window.

| ad Goument Medication by His   Reconciliation                                                                                                    | Uneck Interactions                                                                                                    | 🖋 Meds History 🔮 Admission ✔ Outpu                                                                                  |  |  |  |  |
|----------------------------------------------------------------------------------------------------|----------------------------------------------------------------------------------------------------|----------------------------------------------------------------------------------------------------|--|--|--|--|
| View                                                                                                    | 4 🛛 😵 🛇 🕂 Add to Phase - 🛕 Check Alerts 🎱 Comments Start: Now 📖 Du                                                                                                    | ration: None                                                                                                    |  |  |  |  |
| Inders for Signature                                                                                                    | Represented to the second status of the second status of the second stat | e Details                                                                                                    |  |  |  |  |
| ans                                                                                                    | MH Chemical Restraint (Planned Pending)                                                                                                    |                                                                                                    |  |  |  |  |
| Document In Plan                                                                                                    | 4 Admission/Transfer/Discharge                                                                                                    |                                                                                                    |  |  |  |  |
| Medical                                                                                                    | This Power Plan is intended to be used primarily for patients admitted to the adequate experience, knowledge or comfort prescribing the medications included the second second    | Mental Health program, however, it can be used in other areas if the provider has<br>uded.                          |  |  |  |  |
| MH Chemical Kestraint (Initiated Pending)                                                                                                    | ⊿ Medications                                                                                                    |                                                                                                    |  |  |  |  |
| PHARM Pharmacist to Dose Labs (Initiated)<br>(ARDIO Cardiac Catheterization Post-Procedure<br>MH CloZAPine Pre-Initiation (Adult & Adolescen<br>Incology<br>ggetted Plans (0)<br>ders<br>[ | The concentrant injection of CLANZapine IM and benzodiazepines IM (such as LORasepart, disatePAM, or midazolam) is NOT RECOMMENDED. While not recommended, ensure OLANZapine IM and benzodiazepines IM are separated by AT LEAST 2 hours. The following patients hould be CLOSEV VONTORED for excessive sedation and calcinespiratory depression: <ul> <li>if any benzodiazepine given (roat or IM) within 24 hours of CLANZapine IM</li> <li>in older adults:</li> <li>in patients miching other medication that can induce hypotension, bradycardia, or respiratory or CNS depression</li> </ul>                                                                                                    |                                                                                                    |  |  |  |  |
| Diet                                                                                                    | STAT IM - for chemical restraint                                                                                                    |                                                                                                    |  |  |  |  |
| Activity Vital Signs/Monitoring                                                                                                    | Collarepart                                                                                                    | <ul> <li>2 mg, IM, INJ, once<br/>Monitor closely for excessive sedation and cardiorespiratory depressi</li> </ul>   |  |  |  |  |
| Patient Care Mental Health and Addictions                                                                                                    | C S haloperidol                                                                                                    | <ul> <li>2.5 mg, IM, INJ, once<br/>Monitor closely for excessive sedation and cardiorespiratory depressi</li> </ul> |  |  |  |  |
| >                                                                                                    | > 3 NOTE: do NOT order IM LORazepam with IM OLANZapine                                                                                                    |                                                                                                    |  |  |  |  |
| Diagnoses & Problems                                                                                                    |                                                                                                    |                                                                                                    |  |  |  |  |
| Related Results                                                                                                    | T Details                                                                                                    |                                                                                                    |  |  |  |  |
| Formulary Details                                                                                                    | L.                                                                                                    |                                                                                                    |  |  |  |  |
|                                                                                                    | Die Table Orders For Contemptore Contemp Contemp Contemp State                                                                                                    | Disc for Later Indiate N                                                                                            |  |  |  |  |

Version 1 - November 2024

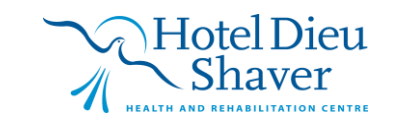

niagarahealth

1

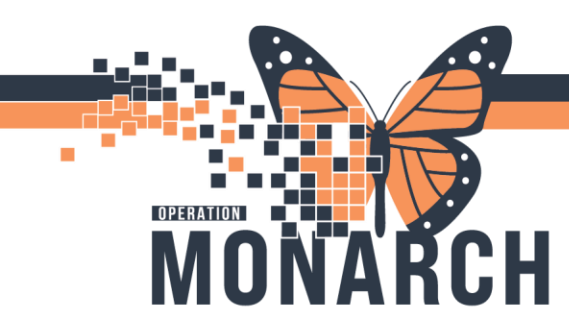

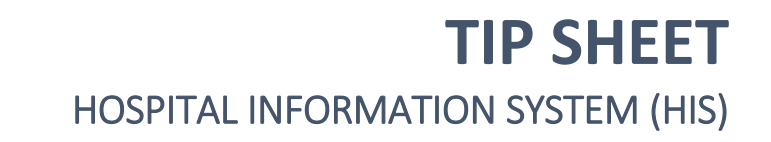

- 5. Single left click on the box beside medication/s you want to order and then either:
  - a. Click on the <u>Initiate Now</u> button at the bottom right of the window if you are ordering the medication as a STAT order. (Go to step #6)
  - b. Click on the <u>Plan for Later</u> button if you want to leave an order for nursing to be able to access in the future. (Skip to step #7)
- 6. Single left click on Orders for Signature at the bottom right of the window.

| ∢ %           | 0 +                                       | Add to Phase •                                                                                                    | 🛄 Comments                                                                                              | Start: 2                                                          | 2024-Oct-22 09:07                                                                              | Duration                                   | None            |                                |                                                 |                                              |                                          |   |
|---------------|-------------------------------------------|----------------------------------------------------------------------------------------------------|----------------------------------------------------------------------------------------------------|-------------------------------------------------------------------|------------------------------------------------------------------------------------------------|--------------------------------------------|-----------------|--------------------------------|-------------------------------------------------|----------------------------------------------|------------------------------------------|---|
| S             | 7                                         | Component                                                                                                    |                                                                                                    |                                                                   | Status                                                                                         | Do                                         | ie              | Details                        |                                                 |                                              | 1                                        | ^ |
| MH Cher       | MH Chemical Restraint (Initiated Pending) |                                                                                                    |                                                                                                    |                                                                   |                                                                                                |                                            |                 |                                |                                                 |                                              |                                          |   |
| ⊿ Adm         | nission/                                  | Transfer/Dischar                                                                                                    | qe                                                                                                    |                                                                   |                                                                                                |                                            |                 |                                |                                                 |                                              |                                          |   |
|               | <u> (</u>                                 | This Power Plan<br>adequate experi                                                                                      | n is intended to be<br>ience, knowledge                                                                 | used prin<br>or comfor                                            | narily for patients adm<br>rt prescribing the medi                                             | itted to the<br>cations inc                | Mental<br>uded. | Health progra                  | im, however, it can t                           | be used in other areas                       | s if the provider has                    |   |
| ⊿ Med         | ication                                   | s                                                                                                    |                                                                                                    |                                                                   |                                                                                                |                                            |                 |                                |                                                 |                                              |                                          |   |
|               | - 3                                       | The concomita                                                                                                    | nt injection of OL                                                                                      | ANZapine                                                          | IM and benzodiazepin                                                                           | es IM (such                                | as LOR          | izepam, diaze                  | PAM, or midazolam                               | ) is NOT RECOMMEN                            | VDED.                                    |   |
|               | ~~~~~~~~~~~~~~~~~~~~~~~~~~~~~~~~~~~~~~~   | The following p<br>- if any benzodi<br>- if previous do:<br>- in older adults<br>- in patients wit<br>- in patients rec | atients should be<br>azepine given (or<br>ses of OLANZapir<br>;<br>h cardiovascular<br>eiving other med | CLOSELY  <br>al or IM) w<br>le IM giver<br>disease<br>ication tha | MONITORED for exces<br>vithin 24 hours of OLA!<br>n in last 24 hours<br>at can induce hypotens | sive sedatic<br>NZapine IM<br>sion, bradyc | n and c         | rdiorespirato<br>respiratory o | ny depression:<br>nr CNS depression             |                                              |                                          |   |
| 2             | _ 🥱                                       | STAT IM - for ch                                                                                                    | nemical restraint                                                                                       |                                                                   |                                                                                                |                                            |                 |                                |                                                 |                                              |                                          |   |
| :\ <b>@</b> : | S.                                        | LORazepam                                                                                                    |                                                                                                    |                                                                   | Order                                                                                          |                                            | •               | 2 mg, IM, II<br>Monitor clo    | NJ, once, First Dose:<br>osely for excessive se | 22/Oct/2024 09:07 ED<br>dation and cardiores | DT, Stop Date: 22/<br>spiratory depressi |   |
|               | 8                                         | haloperidol                                                                                                    |                                                                                                    |                                                                   |                                                                                                |                                            | •               | 2.5 mg, IM,<br>Monitor clo     | INJ, once<br>osely for excessive se             | edation and cardiores                        | piratory depressi                        |   |
|               | _ 🏈                                       | NOTE: do NOT                                                                                                    | order IM LORazep                                                                                        | am with I                                                         | M OLANZapine                                                                                   |                                            |                 |                                |                                                 |                                              |                                          | ~ |
| 🔺 Deta        | ils                                       |                                                                                                    |                                                                                                    |                                                                   |                                                                                                |                                            |                 |                                |                                                 |                                              |                                          |   |
| Dx Ta         | ble                                       | Orders For Cosi                                                                                                    | gnature Orders                                                                                          | For Nurse F                                                       | Review Save as My F                                                                            | Favorite                                   |                 |                                |                                                 | 😯 Initiate Now                               | <ul> <li>Orders For Signature</li> </ul> | 3 |

#### 7. Single left click on Sign on the bottom right of the window.

| 🔊 💿 🖳 🕅 Order Name            | Status               | Start                | Details                                                                                                    |
|-------------------------------|----------------------|----------------------|----------------------------------------------------------------------------------------------------|
| MH Chemical                   | Restraint Initiated. | •••                  | placing 1 order(s)                                                                                                    |
| ⊿ SC 1MA; SC1M01; A Fin:22-0  | 01101 Admit: 2024    | -Feb-22 15:53        |                                                                                                    |
| ⊿ Medications                 |                      |                      |                                                                                                    |
| 🗞 🗈 LORazepam                 | Order                | 2024-Oct-22 09:07    | 2 mg, IM, INJ, once, First Dose: 22/Oct/2024 09:07 EDT, Stop Date: 22/Oct/2024 09:07 EDT<br>Monitor closely for excessive sedation and cardiorespiratory depression. The concomitant injection |
|                               |                      |                      |                                                                                                    |
|                               |                      |                      |                                                                                                    |
|                               |                      |                      |                                                                                                    |
|                               |                      |                      |                                                                                                    |
|                               |                      |                      |                                                                                                    |
|                               |                      |                      |                                                                                                    |
|                               |                      |                      |                                                                                                    |
|                               |                      |                      |                                                                                                    |
|                               |                      |                      |                                                                                                    |
|                               |                      |                      |                                                                                                    |
|                               |                      |                      |                                                                                                    |
|                               |                      |                      |                                                                                                    |
| ▲ Details                     |                      |                      |                                                                                                    |
| 0 Missing Required Details Dx | Table Orders Fo      | r Cosignature Orders | For Nurse Review Sign                                                                                                    |

Version 1 - November 2024

niagarahealth

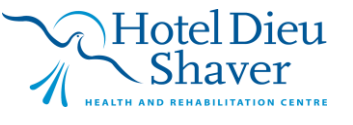

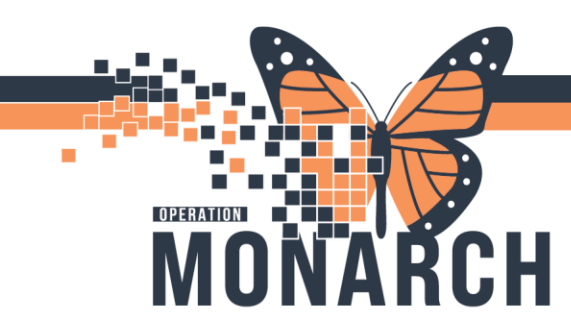

#### Nursing: How to view a Chemical Restraint order from CareCompass and ED LaunchPoint?

- 1. If the Chemical Restraint is being ordered in the moment when it is needed it will appear as a STAT medication on the scheduled portion of the MAR.
  - a. As an inpatient nurse you will see a red star burst on the patient's name in Care Compass to alert you to this order. Single left click on red star burst and the Items for Review window will open.

| PoweChart Organizer for NHS Test01, Norse - MHA – O X                                                                                                    |                                                                                                    |                                                           |                          |                |  |  |  |  |
|----------------------------------------------------------------------------------------------------|----------------------------------------------------------------------------------------------------|-----------------------------------------------------------|--------------------------|----------------|--|--|--|--|
| Task Edit View Patient Chart Links Navigation Help                                                                                                    |                                                                                                    |                                                           |                          |                |  |  |  |  |
| 👫 CareCompass 🎍 Patient List 🏩 Staff Assignment 🎬 Group Note 🚟 Schedule 🎬 Mental Health Organizer 🌇 Referal Management 📲 Safety and Attendance with Timers 脳 RAI Config 🐃 NIAG Admin Page 📓 eCoach 🎔 Cardiovascular Perioperative Tracking 💡 |                                                                                                    |                                                           |                          |                |  |  |  |  |
| 🖸 😋 Cerner Bridge  😋 C                                                                                                    | 🐧 Cemer Bridge 🐧 Clinical Education 🐧 Service Desk Help 🐧 HDS ESPAN 🧅 🇱 Suspend 📲 Exit 🛒 Point Of Care Result Entry 📄 Calculator 🧌 AdHoc 💷 Made Cation Administration 🗓 Specimen Collection 🔒 PM Conversation – 🕌 Communicate 🔹 |                                                           |                          |                |  |  |  |  |
| SYSTEMTEST, MHA                                                                                                    | rSTEMTEST, MHATHREE ▼                                                                                                    |                                                           |                          |                |  |  |  |  |
| CareCompass                                                                                                    |                                                                                                    |                                                           | 출출 Full:                 |                |  |  |  |  |
| *                                                                                                    | 💐 📘 💶 💼 🛃                                                                                                    |                                                           |                          |                |  |  |  |  |
| Patient List: SC                                                                                                    | S 1M Mental Health Acute 🛛 🗙 List                                                                                                    | t Maintenance 🛛 🛉 Add Patient 🛛 💰 Establish Relationships |                          | <b>9</b> 1     |  |  |  |  |
| Location                                                                                                    |                                                                                                    | Vist                                                      | Care Team                | Activities     |  |  |  |  |
| SC1M17 - A                                                                                                    | ZZPHL, ICNINE<br>33yrs   Female     No Relationship                                                                                                    | -                                                         |                          | ^              |  |  |  |  |
| SC1M02 - B                                                                                                    | UNITTEST, GLFFIVESCS<br>15yrs   Female     No Relationship                                                                                                    | -                                                         | -                        | -              |  |  |  |  |
| SC1M11 - A                                                                                                    | SYSTEMTEST, MHSNINETY<br>81yrs   Male     No Relationship E                                                                                                    | -                                                         | -                        | -              |  |  |  |  |
| SC1M01 - A                                                                                                    | A SYSTEMTEST, MHATHR<br>44yrs   Fernale     No Aller                                                                                                    | Overdose<br>LOS: 8m                                       | NHS Test01, Psychiatrist | PRN/Continuous |  |  |  |  |
| SC1M02 - B                                                                                                    | SYSTEMTEST, MHASEVENT<br>25yrs   Female     No Relationship                                                                                                    | -                                                         | -                        | -              |  |  |  |  |
| SC1M99 - B                                                                                                    | SYSTEMTEST, MHARAITWO<br>37yrs   Female     No Relationship                                                                                                    | -                                                         | -                        | -              |  |  |  |  |
| SC1M21 - A                                                                                                    | SYSTEMTEST, MHARAITHREE<br>46yrs   Prefer no     No Relatio                                                                                                    | -                                                         | -                        | -              |  |  |  |  |
| SC1M10 - B                                                                                                    | SYSTEMTEST, MHARAIFOUR<br>45yrs   Female     No Allergies                                                                                                    | depression<br>LOS: 3m 3w                                  | NHS Test01, Psychiatrist | 0              |  |  |  |  |
| Activity Timeline                                                                                                    | OVOTENTECT MULAOMELIUM                                                                                                    |                                                           |                          | -              |  |  |  |  |

b. Single left click on the Mark as Reviewed button. The window is closed and you will be directed back to CareCompass page.

| Items for Review                  |             |                                                                                                 |                     | 5                              | 3 |
|-----------------------------------|-------------|-------------------------------------------------------------------------------------------------|---------------------|--------------------------------|---|
| SYSTEMTEST, MHATHREE Female 44yrs |             |                                                                                                 |                     | SC1M01 - /                     | A |
| Results                           | Order       | °S                                                                                              |                     |                                |   |
| No new results                    |             |                                                                                                 | Ordered By          | Entered By                     |   |
|                                   | <b>&gt;</b> | & ICRazepam<br>2 mg = 0.5 mL, IM, INJ, once, First Dos<br>Comment: Monitor closely for excessiv | NHS Test 01, Psychi | NHS Test01, Psy<br>09:08 Today |   |
|                                   | <b>~</b>    | Select All                                                                                      |                     |                                |   |
|                                   |             |                                                                                                 |                     |                                |   |
|                                   |             |                                                                                                 | Mark as             | Reviewed Cancel                |   |

Version 1 - November 2024

3

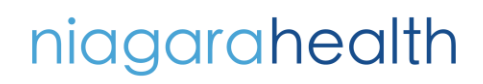

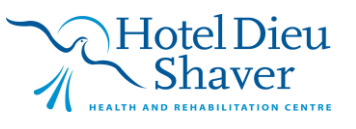

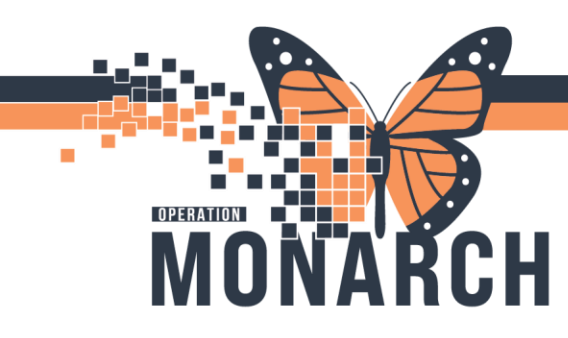

- 2. Emergency nurses will NOT see a red star burst alert but the chemical restraint will appear as a medication on the activity list in ED LaunchPoint.
- 3. Both Inpatient and ED nurses will be able to open the patient's chart and single left click on MAR Summary to see the chemical restraint as shown below. (See "LORazepam")
- 4. From here you can proceed to administer the medication as ordered. (See the Medication Administration Tip Sheet)

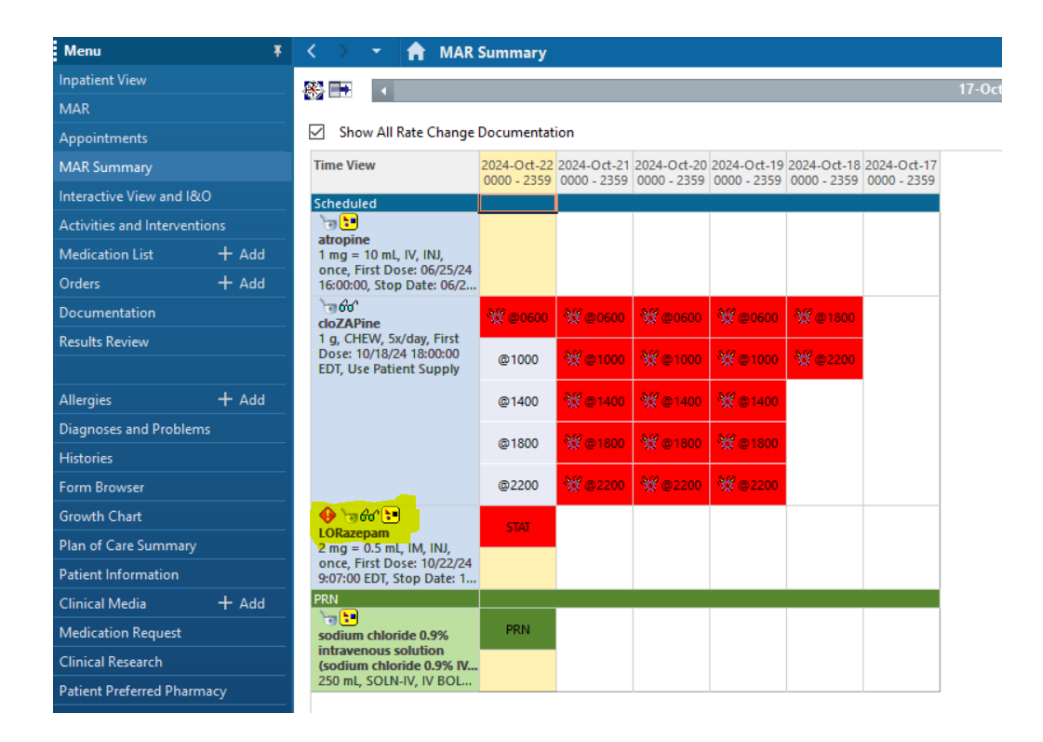

Version 1 - November 2024

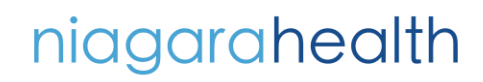

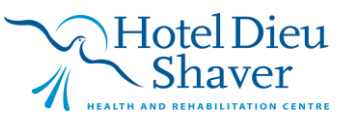

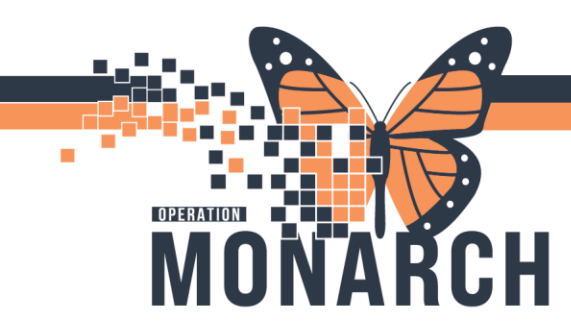

#### Nursing: How to access a Chemical Restraint order that has been ordered in a planned state?

- For patient's who are at risk to harm themselves or others based on a physician's risk assessment, chemical restraint orders may be written before they are needed in order to prevent a delays when high risk interventions are necessary to maintain safety. These orders are not active orders, but exist in a planned state to be initiated only if needed.
- 2. To access these orders from CareCompass the chemical restraint order is shown on the far-right side within the Plan of Care.

| CareCompass            |                                                           |                                                     |                                                     |        |                | 💱 Full screen 🛛 📄 Print                                                                                      | ✓ 7 minutes a | go |
|------------------------|-----------------------------------------------------------|-----------------------------------------------------|-----------------------------------------------------|--------|----------------|----------------------------------------------------------------------------------------------------|---------------|----|
|                        | 🔍 🔍 🚺 🔹 🖌                                                 |                                                     |                                                     |        |                |                                                                                                    |               |    |
| Patient List: Ch       | nistopher 💙 💸 List Maintenance 🛛 🕂 Add Patie              | nt 🔹 🕏 Establish Relationships                      |                                                     |        |                | 4                                                                                                    | 0             |    |
| Location<br>SC1B04 - A | Patient Mhanursing04, Isabella 69yrs   Female   Allernies | Visit<br>suicidal ideation<br>LOS: 2m 2w<br>Acuity: | Care Team<br>Sandhu, Navdeep<br>Business 9053784647 | Numeri | Activities     | Plan of Care<br>Plan of Care<br>MH Psychiatry Admission<br>Patient Admission Orders                          | n to Men      | ^  |
| SC1B04 - B             | Mhanursing05, Ava<br>69yrs   Female  <br>Allergies        | suicidal ideation<br>LOS: 2m 2w<br>Acuity:          | Sandhu, Navdeep<br>Business 9053784647              |        | PRN/Continuous | <ul> <li>MH Chemical Restraint</li> <li>MH Psychiatry Admission</li> <li>Patient Admission Orders</li> </ul> | n to Men      |    |

3. Nurses will be able to initiate these orders if needed by clicking on chemical restraint through CareCompass or by entering into patient chart and opening the Orders tab. Using either pathway will show the chemical restraint order as below "MH Chemical Restraint (Planned)"

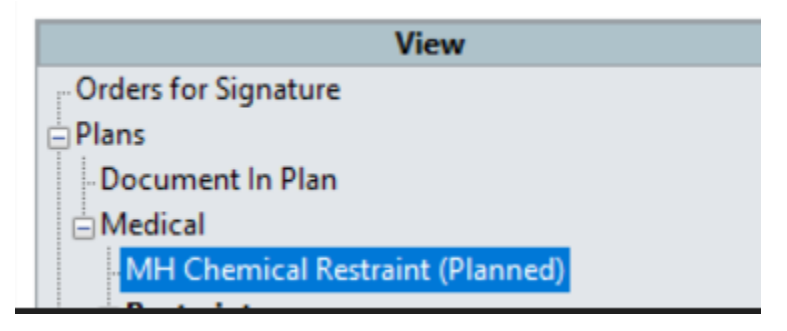

**4.** After selecting the planned order shown above the nurse will need to click the "Initiate now" button in the bottom right corner of the window followed by "Orders for Signature", and "sign".

Version 1 - November 2024

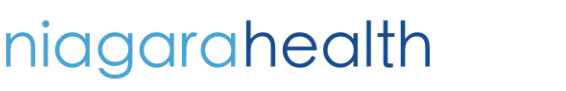

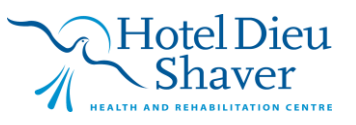

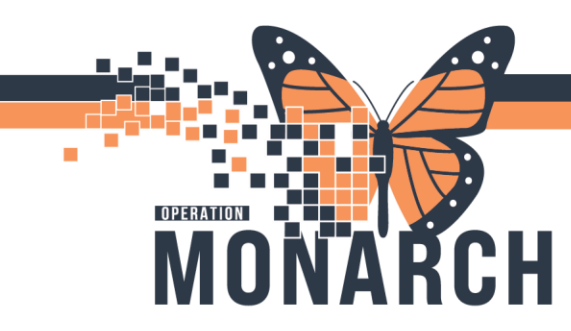

5. Once the restraint order is initiated by the nurse it will appear on the MAR scheduled as STAT.

| Medications                                                                        | 31/Oct/2024<br>16:16 |
|------------------------------------------------------------------------------------|----------------------|
| Scheduled                                                                          |                      |
| 60                                                                                 |                      |
| haloperidol                                                                        |                      |
| 1 mg = 1 tablet(s), PO, TAB, q6h, First Dose:                                      |                      |
| 08/19/24 12:00:00 EDT                                                              |                      |
| haloperidol                                                                        |                      |
| 🔶 📷 🤤 🔁                                                                            | STAT                 |
| haloperidol                                                                        | Not given            |
| 5 mg = 1 mL, IM, INJ, once, First Dose:                                            | within 5 days.       |
| 10/31/24 16:16:00 EDT, Stop Date: 10/31/24                                         |                      |
| 16:16:00 EDT, STAT                                                                 |                      |
| Chemical Restraint Monitor closely for exces                                       |                      |
| haloperidol                                                                        |                      |
| 🗣 词 🖵 🛅                                                                            | STAT                 |
| LORazepam                                                                          | Not given            |
| 2 mg = 0.5 mL, IM, INJ, once, First Dose:                                          | within 5 days.       |
| 10/31/24 16:16:00 EDT, Stop Date: 10/31/24                                         |                      |
| To: To: UU ED T, STAT<br>Monitor closely for excessive sedation and c              |                      |
| LOBazanam                                                                          |                      |
|                                                                                    |                      |
| 000                                                                                |                      |
| nicotine (nicotine 14 mg/24 hr transdermal f                                       |                      |
| 14 mg 1 patch, IransDERMAL, PAICH, dally,<br>Eirst Docar 09/20/24 10:00:00 EDT     |                      |
| First Dose: 00/20/24 10:00:00 ED1                                                  |                      |
| Datab Damawa                                                                       |                      |
|                                                                                    |                      |
| PKN                                                                                | 100                  |
| 000 PRN                                                                            | 400 mg               |
| 100 mg = 1 tablet(c) BC TAB = Ch BBN == in                                         | within 5 days        |
| 400  mg = 1  tablet(s), PO, IAB, qbn, PRN pain,  First Doce: 08/19/24 10:27:00 EDT | unum 5 days.         |
| Maximum ibuprofen from all sources 2 400                                           |                      |
| ibunrofen                                                                          |                      |
| in a protein                                                                       |                      |

Version 1 - November 2024

niagarahealth

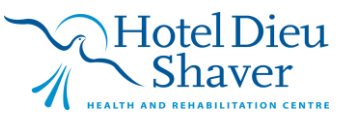